Steps on how to add a New Coach to Got Soccer:

1- Login to your Club Account, Click on Coaches, then Create Coach Profile

| Management Coaches<br>Manage Coaches Upload | coaches Email Coaches (             | Coach Search        |                           |                        |                   |             |                  |             |              |
|---------------------------------------------|-------------------------------------|---------------------|---------------------------|------------------------|-------------------|-------------|------------------|-------------|--------------|
| Manage Coaches                              | Export All Coaches (C               | SV) Expor           | t All Assistant Coa       | ches (CSV)             | Export Coach      | nes (XLS)   |                  |             |              |
| Page Size 25  Photos First Name Last Name   | No ▼ Teams Column No ▼<br>Team Name | Coach<br>R/M Status | Assistant R/M Date (From- | ▼ Show State Re<br>To) | egs Certification | Course S    | tatus            | -           | Apply Filter |
| Coach Level                                 | Team Level                          | •                   |                           |                        |                   | Competitive | Level Management | Set Level » | ۲            |
| Email Coachos - Drint                       | D/M Cords - Download Al             | Lto Excel »         |                           |                        |                   |             |                  |             |              |

2- Fill in all info, create a login and click Save

| Risk Status                                    | N/A                                                                                                    | Notor                                                                                                    |
|------------------------------------------------|----------------------------------------------------------------------------------------------------|----------------------------------------------------------------------------------------------------|
| Level/Grade                                    | T                                                                                                    | Notes                                                                                                    |
| Coach ID Number                                |                                                                                                    |                                                                                                    |
| Full Legal Name                                | Legal First M.1. Last<br>Risk Management Data<br>No risk management data is attached to this coach. Use the button<br>below to search for a current approval matching this coach. |                                                                                                    |
| Gender                                         | Male Female                                                                                                    |                                                                                                    |
| Date of Birth                                  | MM/DD/YYYY                                                                                                    | Login Credentials<br>Create a username and password to allow this coach to login and update their information. Leave the |
| State Registered                               | New Jersey                                                                                                    | area blank to automatically generate a username and password.                                                            |
| Primary Coach                                  |                                                                                                    | Username                                                                                                    |
| Assistant Coach                                |                                                                                                    | Password                                                                                                    |
| Address                                        |                                                                                                    |                                                                                                    |
| City                                           |                                                                                                    |                                                                                                    |
| State/Province                                 | New Jersey 🔻                                                                                                    |                                                                                                    |
| Postal Code                                    |                                                                                                    |                                                                                                    |
| Country                                        | United States V                                                                                                    |                                                                                                    |
| Email                                          |                                                                                                    |                                                                                                    |
| Phone                                          |                                                                                                    |                                                                                                    |
| Phone (2)                                      |                                                                                                    |                                                                                                    |
| Mobile Phone                                   |                                                                                                    |                                                                                                    |
| Mobile Text Messaging<br>(you@yourcarrier.com) |                                                                                                    |                                                                                                    |
| Fax                                            |                                                                                                    |                                                                                                    |

Adding a Coach/Assistant Coach to a team

1- Under Club Tab, Click on Teams then click on the team you are adding the coach too

|                      |                               |                |                                | 1                              |               |           |                  |               |                   |                      |              |                  |              |
|----------------------|-------------------------------|----------------|--------------------------------|--------------------------------|---------------|-----------|------------------|---------------|-------------------|----------------------|--------------|------------------|--------------|
| - Company            |                               | Home           | Website Club                   | Referees League Tournam        | ent Updates   |           |                  |               | 1.5.50            |                      |              |                  |              |
| lanagement Coa       | ches Team (                   | Officials Tea  | ms Players He                  | elp 🖌                          |               |           |                  |               |                   |                      |              |                  |              |
| /iew & Manage En     | nail Applicat                 | tions Schedu   | Import Team                    | Player Search Misconduct       | Report Docume | nts       |                  |               |                   |                      |              |                  |              |
| Teams                |                               |                |                                | Team Info 🔒 Lock 🔒 Unlock      | Players 🔒 Lo  | ck 🔒 Unic | ck Rosters       | Hide Shov     | R                 | elease Fo            | orm Printi   | ng <u>Disall</u> | DW Allow     |
|                      |                               |                |                                |                                |               |           |                  | • Add         | Team              | <u>1</u> 🖹 <u>Ex</u> | port (CSV    | () 🖻 <u>Exp</u>  | ort (XLS     |
| Page Size 20 🔻       | Photos No                     | Show Unive     | ersal Logins No 🔻              | Show Coaches/Managers No 🔻     |               |           |                  |               |                   |                      |              | Apply            | Filters      |
| Filter by Upcoming   | Event                         |                |                                |                                |               | •         |                  |               |                   |                      |              |                  |              |
| Gender               | <ul> <li>Age Group</li> </ul> | <b>-</b>       | ¥                              | Team Name/School Dist          |               |           |                  |               |                   |                      |              |                  |              |
|                      | Birth Years                   | -              |                                | Coach/Manager Name             |               |           |                  | Level/        | Grade             | Managem              | ent          |                  |              |
| Laural/Orenda Travel | <b>A</b>                      |                |                                |                                |               |           |                  | Set           | Level/            | Grade »              |              | ۲                |              |
| Travel               | 8v8 🔻                         |                |                                |                                |               |           |                  |               |                   |                      |              |                  |              |
|                      |                               |                |                                |                                |               |           |                  |               |                   |                      |              |                  |              |
| Register Teams in:   | (Select a Leag                | ue/Event)      |                                | Select                         |               |           |                  |               |                   |                      |              |                  |              |
| -                    |                               |                | <b>T O ( ( )</b>               |                                |               |           |                  |               |                   |                      |              |                  |              |
| Email Selected Te    | ams »                         | Print Selected | Team Contacts                  | Purge Universal Logins         |               |           |                  |               |                   |                      |              | <u></u>          |              |
| items 21 - 51 01 5   |                               |                |                                |                                |               |           | « P              | revious Pa    | ge                | Pages:               |              | Next             | age »        |
| Gdr/Age              | <u>Number</u>                 | Level/Grade    | <u>Club</u> / <u>Team Name</u> |                                | <u>School</u> | Players   | <u>Secondary</u> | <u>Roster</u> | <u>I</u> <u>F</u> | <u> Year*</u>        | <u>DOB**</u> | <u>Forms</u>     | Apps.        |
| Girls U14            | NJ9143049                     | Travel         | Maple Shade SC N               | laple Shade sharpshooters 2005 |               | 21        | 0                | Available     | <b>A</b> (        | 2005                 | 04/05        | Yes              | <u>»View</u> |
| Girls U15            | NJ9143053                     | Travel         | Maple Shade SC N               | laple Shade Goal Diggers 2004  |               | <u>18</u> | <u>0</u>         | Available     | <b>A</b> 4        | 2004                 | 03/04        | Yes              | <u>»View</u> |
| Girls U16            | 8 <u>N/A</u>                  | Travel         | Maple Shade SC E               | areDevils 03 Elite             |               | <u>21</u> | <u>0</u>         | Available     |                   | 2003                 | 02/03        | No               | <u>»View</u> |
| Girls U17            | NJ9143050                     | Travel         | Maple Shade SC E               | are Devils                     |               | <u>27</u> | <u>0</u>         | Available     |                   | 2002                 | 01/02        | No               | <u>»View</u> |
|                      | <u>N/A</u>                    | Travel         | Maple Shade SC J               | AGS STARS                      |               | <u>5</u>  | <u>0</u>         | Available     |                   | 2002                 | 01/02        | No               | <u>»View</u> |
| 🗉 🙆 Girls U17        | N/A                           | Travel         | Maple Shade SAD                | <u>s</u>                       |               | <u>19</u> | 2                | Available     |                   | 2002                 | 01/02        | N                | 15-16        |
| 🗉 🙆 Girls U17        | NJ9143046                     | Travel         | Maple Shade SC s               | tars                           |               | <u>15</u> | <u>0</u>         | Available     |                   | 2002                 | 01/02        | ı Q              | lelp         |
| Girls 1119           | N 10442024                    | Travel         | Maple Shade SC R               | Pabala                         |               | 16        | 0                | Available     |                   | 2001                 | 00/01        | Voe              | "Viow        |

2- Under Team officials using the drop down box, choose the coach you want to add then click update team account

| Girls U17                        | 2002 stars                                     |                                                                                         | 🗙 <u>Rankings</u> 🗷 <u>Contacts</u> 🗳 <u>Add Tear</u>                                                                                                    |
|----------------------------------|------------------------------------------------|-----------------------------------------------------------------------------------------|----------------------------------------------------------------------------------------------------|
| Basic Team Inf                   | ormation                                       | Team Photo                                                                              |                                                                                                    |
| GotSoccer Teaml                  | D # 418205                                     |                                                                                         | Upload                                                                                                    |
| Level/Grade                      | Travel 🔻                                       | [NO PHOTO]                                                                              |                                                                                                    |
| Team ID Number                   | NJ9143046                                      |                                                                                         |                                                                                                    |
| Club Name                        | Maple Shade SC                                 |                                                                                         |                                                                                                    |
| Team Name                        | stars                                          | State Registration History                                                              |                                                                                                    |
| Gender                           | O Boys O Coed O Girls                          |                                                                                         | No state history on file.                                                                                                    |
| Age Group                        | 2002 (U17) 🔻                                   |                                                                                         |                                                                                                    |
| State Registered                 | New Jersey  *Select country if other than USA. |                                                                                         |                                                                                                    |
| Position                         | <b>T</b>                                       |                                                                                         |                                                                                                    |
| Sport                            | Soccer T                                       |                                                                                         |                                                                                                    |
| School District                  |                                                | Team Officials                                                                          |                                                                                                    |
| School Grade                     | ▼                                              | Initially 3 assistant coach, manager, and<br>changes, up to 7 additional fields will be | I trainer positions are available. If you fill all 3 assistant positions and save your<br>available for each role for a maximum of 10 assistants in each role. |
| Prevent team, g                  | group, or state change by manager.             | Coach Talarico, Heather                                                                 |                                                                                                    |
| Prevent add/re                   | lease of players by manager.                   | Asst.Coach                                                                              | ▼                                                                                                    |
| Hide team rost                   | er page & email tools from team manager.       |                                                                                         |                                                                                                    |
| Allow team ma                    | nager to print player medical release forms.   | Manager Talarico, Heather                                                               |                                                                                                    |
| Colors                           | blue blue                                      | Asst. Manager                                                                           | <u> </u>                                                                                                    |
|                                  | Jersey Shorts Socks                            | Trainer                                                                                 |                                                                                                    |
| Alt.Colors                       | Jersey Shorts Socks                            |                                                                                         |                                                                                                    |
| How many ODP PI                  | ayers are in this team?                        |                                                                                         |                                                                                                    |
|                                  |                                                | Date Created 2/5/2011 1:0                                                               | 00:23 PM                                                                                                    |
|                                  | with Team                                      | Last Updated 8/1/2018 12                                                                | 2:12:26 AM Delete Team Account                                                                                                    |
| Notes - Shared                   |                                                |                                                                                         |                                                                                                    |
| Notes - Shared                   | with learn                                     |                                                                                         | Login to Team Account                                                                                                    |
| Notes - Shared                   | with ream                                      | Linked Accounts                                                                         | Login to Team Account     connected to this team                                                                                                    |
| Notes - Shared                   |                                                | Linked Accounts<br>There are 1 GotSoccer Universal acc<br>Purge All Connections         | Counts connected to this team.                                                                                                    |
| Notes - Shared<br>Team Login Inf | ormation                                       | Linked Accounts<br>There are 1 GotSoccer Universal acc<br>Purge All Connections         | Counts connected to this team.                                                                                                    |

Adding a Coach/Assistant Coach to a New Event

1- Click on the Event you are adding the Coach/Assistant Coach too

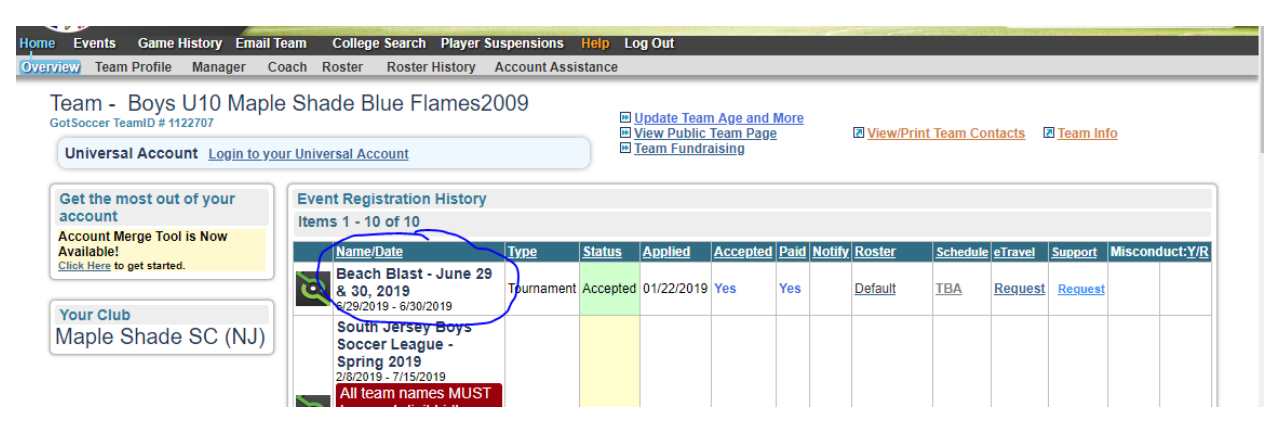

2- Scroll to the bottom. Click the drop down box Select/Change Coach, click on the coach you are adding, click CHANGE, then APPLY CHANGES TO TEAM PROFILE

| Coach Information         Team Information Update Found         Clack Here to update your application to show the following         Coach:         Austin Barr         Austin Barr         Address         S53 Cutler Ave         City         Address         S53 Cutler Ave         City         Country         SEmail         austinbarr4@gmail.com         Phone         Phone         Phone         Phone         Fax         Select / Change Coach         Barr, Austin | Asst. Coach Information<br>Team Information Update Found<br>Cick Here to update your application to show the following Asst.<br>Coach:<br>Heather Telerice Gatt<br>This Application<br>No Asst. Coach is assigned for this event.<br>Select / Change Asst. Coach<br>(none)  Apply Changes to Team Profile<br>Apply Changes to Team Profile | ;st. |
|----------------------------------------------------------------------------------------------------|----------------------------------------------------------------------------------------------------|------|
| Select / Change Coach<br>Barr, Austin   Change Apply Changes to Team Profile                                                                                                    |                                                                                                    |      |